#### Mac OS X から Online Storage Service を利用する (Mavericks 10.9)

|                                  | 6 <u>9</u> -9-][         |
|----------------------------------|--------------------------|
| orage Service                    |                          |
| Other Users 🔒                    |                          |
| Enst<br>Passent<br>Instantausmot |                          |
|                                  | rage Servico Other Users |

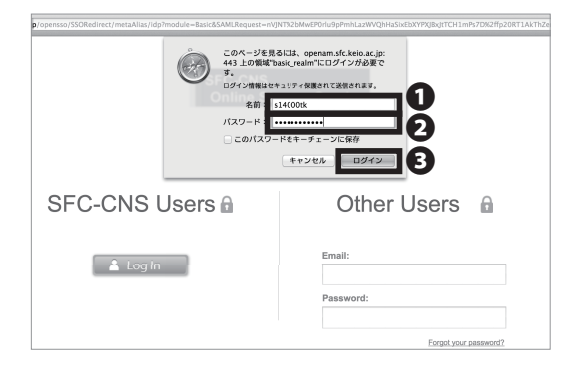

01

以下の URL にアクセスしてください。 ⇒ <u>https://keio-sfc.sharefile.com/</u>

画面右側の SFC-CNS Users の**①**「Log In」をクリックし てください。

 ●名前欄に「CNS ログイン名」を、●パスワード欄に「CNS ログインパスワード」をそれぞれ入力し、●「ログイン」
 をクリックしてください。

ログインしたら、①「Apps」をクリックしてください。

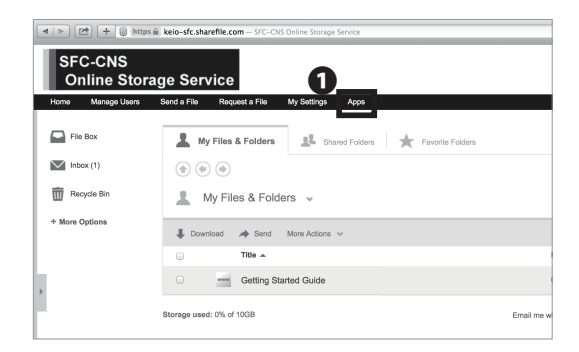

Ide to the service service se

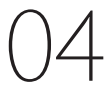

Sync for Mac の右側の**①**「Download」をクリックして ください。インストーラのダウンロードが開始されま す。

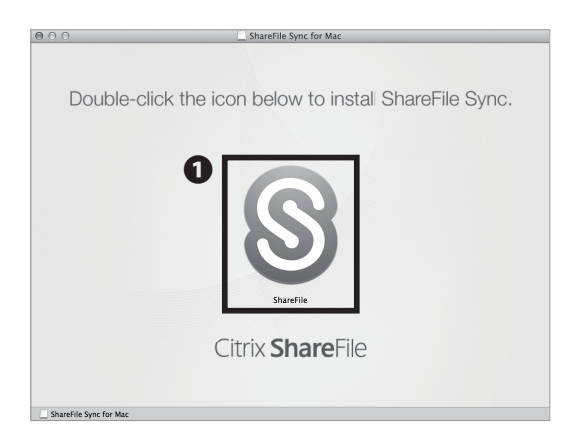

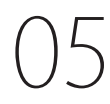

ダウンロードされたファイルをダブルクリックしてく ださい。右のようなウインドウが表示されたら、中央の ● "ShareFile" ロゴをクリックしてください。

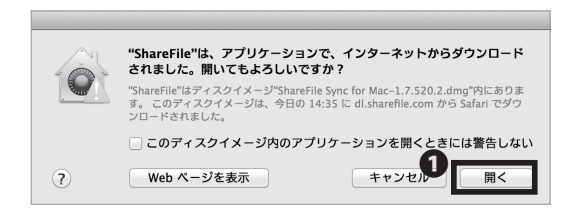

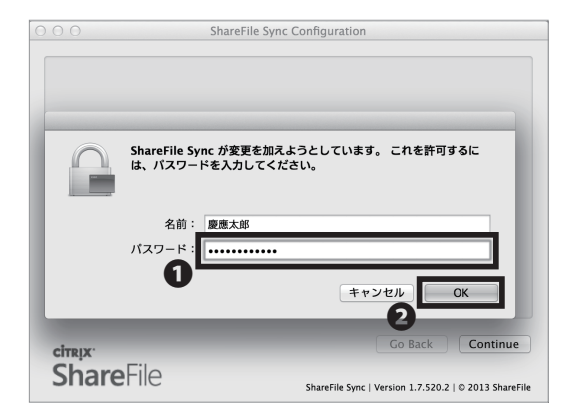

## 06

左のようなウインドウが表示されたら、●「開く」をク リックしてください。

07

●「パスワード」欄に、Mac OS X にログインしているユー ザのパスワードを入力し、 2「OK」をクリックしてく ださい。

| 000     | ShareFile Sync Configuration                                |
|---------|-------------------------------------------------------------|
|         |                                                             |
|         |                                                             |
|         |                                                             |
|         |                                                             |
|         |                                                             |
|         | Please enter the email address that is associated with your |
|         | ShareFile account.                                          |
| 0       | s14000tk@sfc keio ac in                                     |
| U       | 314000tk@stc.kel0.ac.jp                                     |
|         |                                                             |
|         |                                                             |
|         |                                                             |
|         |                                                             |
|         |                                                             |
|         | 2                                                           |
|         | Go Back Continue                                            |
| CÍTRIX. |                                                             |
| Sha     | <b>re</b> File                                              |
| 5110    | ShareFile Sync   Version 1.7.520.2   ∅ 2013 ShareFile       |

# 08

●欄に CNS メールアドレス「[自分のログイン名 @sfc. keio.ac.jp]」を入力し、❷「Continue」をクリックして ください。

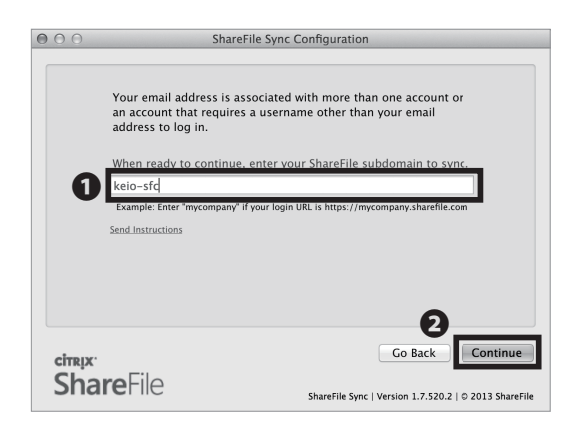

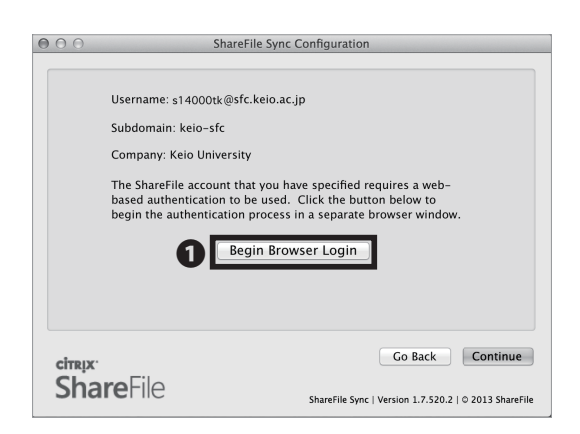

### 0

●欄に「keio-sfc」と入力し、②「Continue」をクリックしてください。

10

●「Begin Browser Login」をクリックしてください。

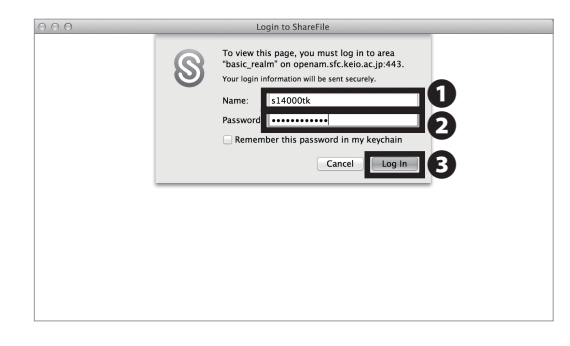

## 11

●「Name」欄に「CNS ログイン名」を、●「Password」
 欄に「CNS ログインパスワード」をそれぞれ入力し、
 ●「Log In」をクリックしてください。

| $\bigcirc \bigcirc \bigcirc$ | ShareFile Sync Configuration                                                                                                    |
|------------------------------|----------------------------------------------------------------------------------------------------|
|                              | Username: s14000tk@sfc.keio.ac.jp<br>Subdomain: keio-sfc<br>Company: Keio University<br>You have been successfully authenticated to your ShareFile<br>account shown above. Click Continue to proceed with Sync<br>configuration. |
| citrix<br>Sha                | Co Back Continue                                                                                                    |

❶「Continue」をクリックしてください。

| 000            | ShareFile Sync Configuration                                                                                                    |
|----------------|----------------------------------------------------------------------------------------------------|
|                | Setup complete! Your documents are now accessible from<br>anywhere and on any device.<br>You can configure your sync settings by selecting the<br>preferences options in the ShareFile Sync icon in the menu bar. |
| cimeix.<br>Sha | Co Back Continue<br>ShareFile Sync   Version 1.7.520.2   0 2013 ShareFile                                                                                                    |

|           |                | ShareFile        |     |      |
|-----------|----------------|------------------|-----|------|
| 4   >     |                | FT 🖻 🔲 🔍         |     |      |
| よく使う項目    | 名前             | ▲ 変更日            | サイズ | 種類   |
| 📃 マイファイル  | ▶ 回 2014年春学期   | 2014年2月22日 16:32 |     | フォルダ |
| AirDrop   | Taro's Picture | 今日 19:03         |     | フォルダ |
|           |                |                  |     |      |
| 一 デスクトップ  |                |                  |     |      |
| (i) 18.85 |                |                  |     |      |
| <br>      |                |                  |     |      |
|           |                |                  |     |      |
| ~         |                |                  |     |      |
| ShareFile |                |                  |     |      |
| 「バイス      |                |                  |     |      |
| リモートディ…   |                |                  |     |      |
| 10        |                |                  |     |      |
| · /       |                |                  |     |      |
|           |                |                  |     |      |
|           |                |                  |     |      |
|           |                |                  |     |      |
|           |                | A                |     |      |

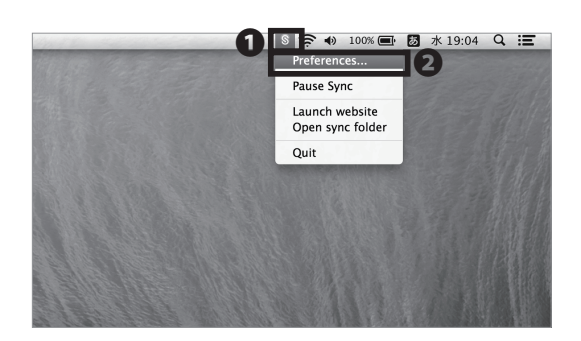

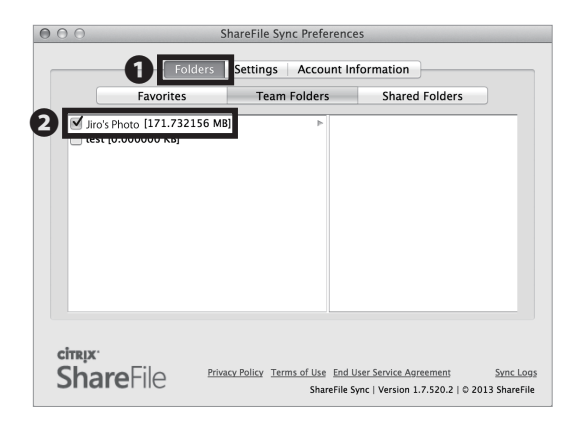

#### **1 1** 「Finished」をクリックしてください。

### 14

Finder を起動してください。サイドバーに表示されて いる●「ShareFile」フォルダをクリックしてください。 「ShareFile」フォルダには Web ブラウザ上の「My Files & Folders」フォルダ内の環境が自動的に同期されます。

15

メニューバーの① ShareFile アイコンをクリックし、② 「Preferences…」を開いてください。

16

●「Folders」タブを選択し、2フォルダ名をチェック することで、チェックしたフォルダをサーバと Mac OS Xの「ShareFIle」フォルダで同期させることができます。